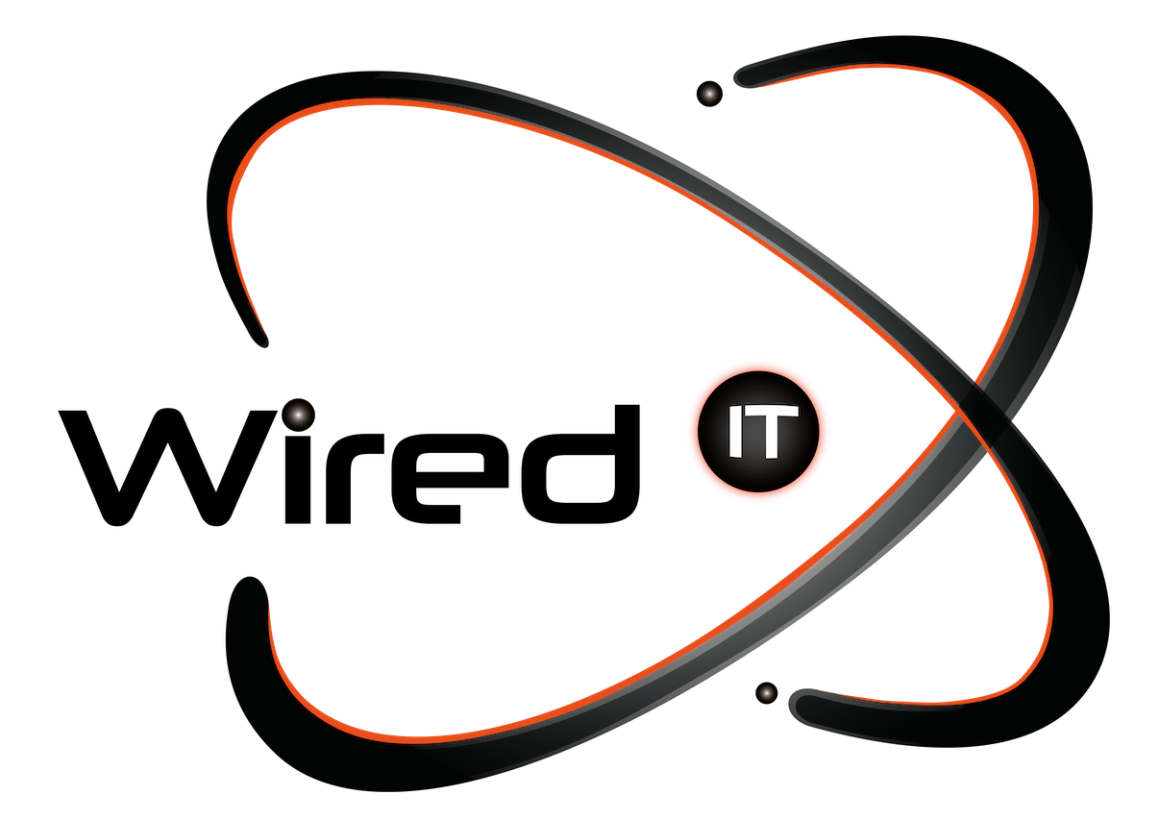

Configuración de correo en Android Manual

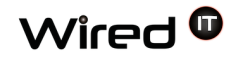

1. En tu dispositivo buscar la aplicación "Correo".

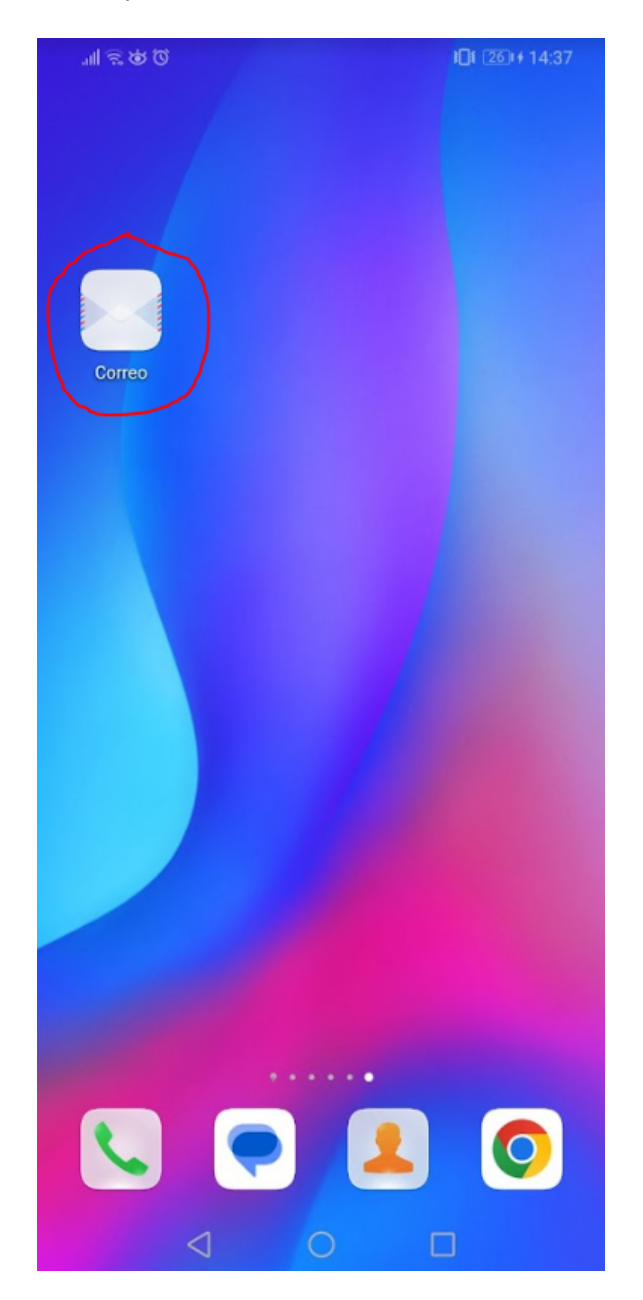

Diseño Web & Marketing Digital - Soluciones de Software - Servicios de TI

contacto@wiredit.mx

2. Al darle click dentro de la aplicación seleccionar "Otra"

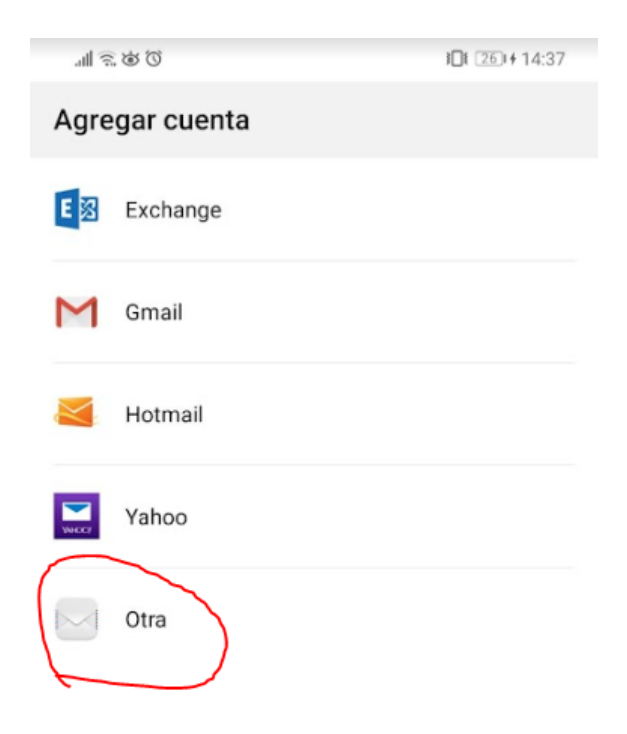

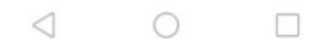

Diseño Web & Marketing Digital - Soluciones de Software - Servicios de TI

www.wiredit.mx

3. Ingresa tu correo electrónico.

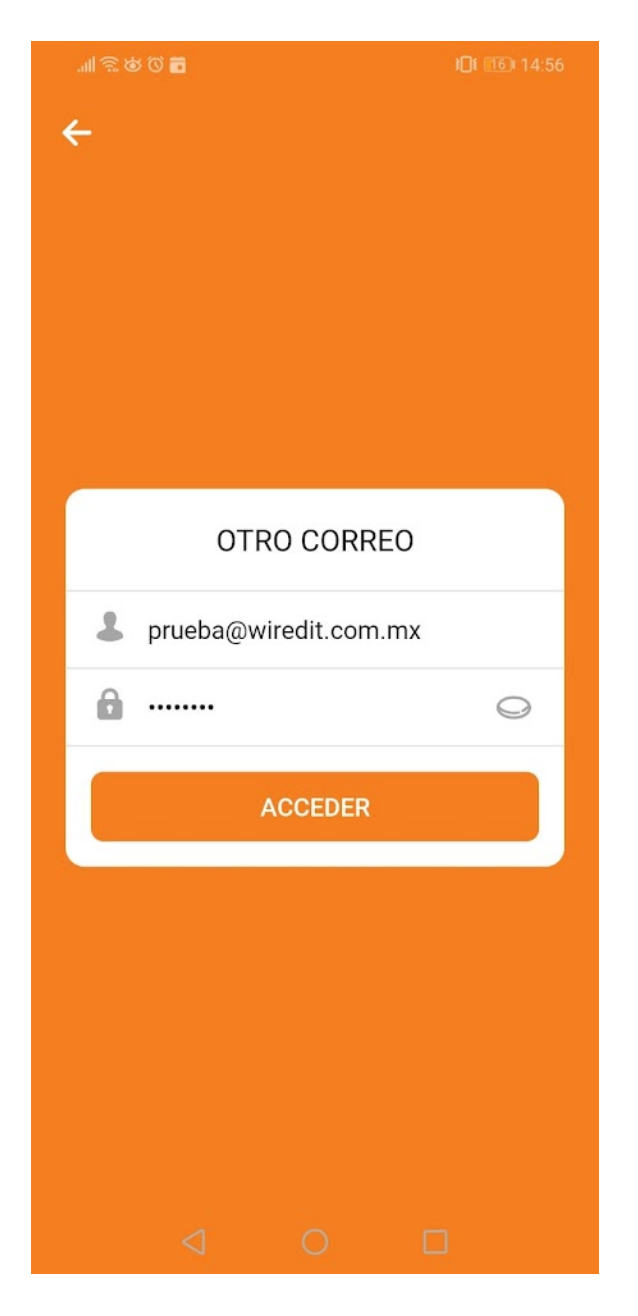

Diseño Web & Marketing Digital - Soluciones de Software - Servicios de TI

🌐 www.wiredit.mx

4. Seleccionar tipo de cuenta "IMAP".

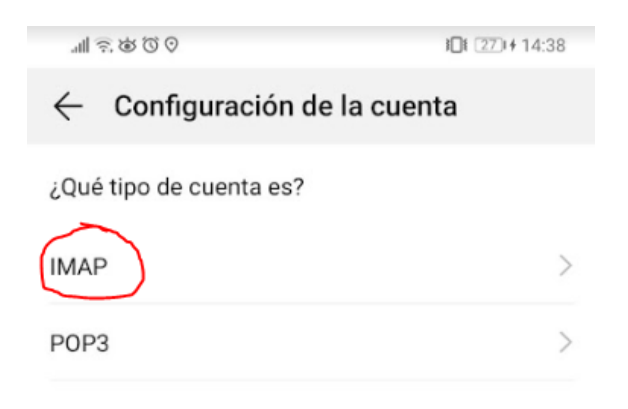

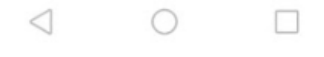

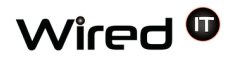

5. Validar que los datos de la cuenta estén correctos y hacer click en "Siguiente"

| all 🗟 🕸 🛈 ⊙                             | <b>3□i</b> 28 <b>i</b> ≠ 14:40 |
|-----------------------------------------|--------------------------------|
| $\leftarrow$ Configuración de la cuenta |                                |
| Nombre de usuario                       |                                |
| prueba@wiredit.com.mx                   |                                |
| Contraseña                              |                                |
|                                         | Ø                              |
| Servidor                                |                                |
| mail.wiredit.com.mx                     |                                |
| Puerto                                  |                                |
| 993                                     |                                |
| Tipo de seguridad                       | SSL/TLS >                      |
| Prefijo de ruta IMAP                    |                                |
| 993                                     |                                |

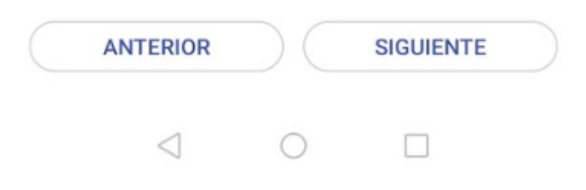

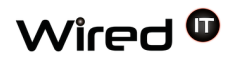

6. Validar que en el servidor de salida el puerto esté correcto y hacer click en "Siguiente"

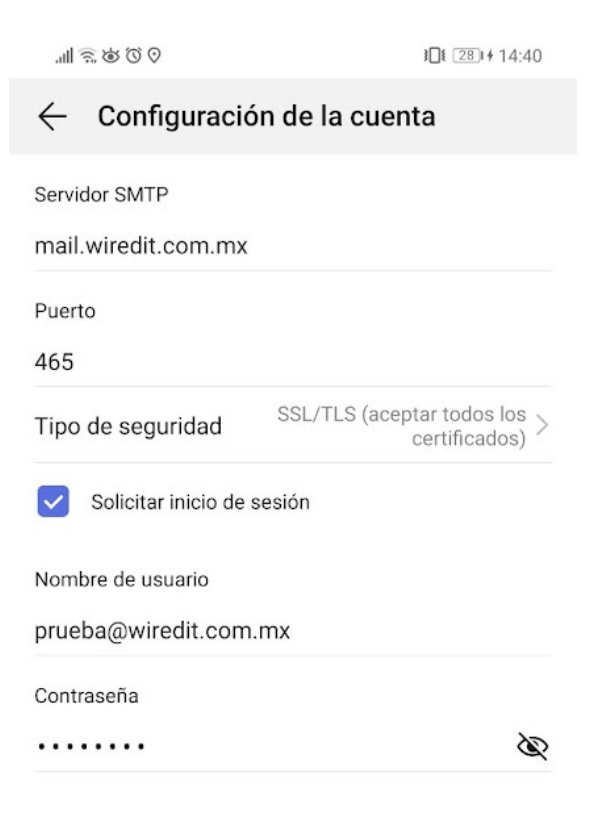

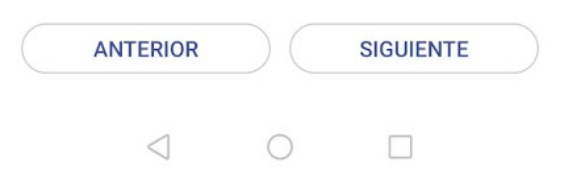

Diseño Web & Marketing Digital - Soluciones de Software - Servicios de TI

www.wiredit.mx

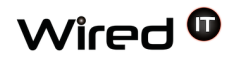

7. En configuración de la cuenta palomear las casillas seleccionadas y luego en "siguiente"

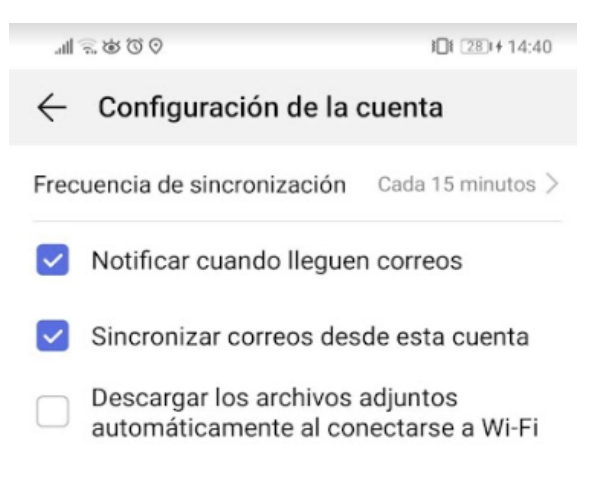

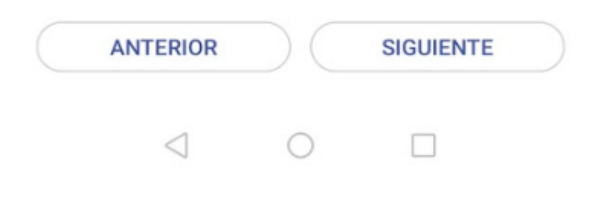

## 8. Y listo, ya se encuentra el correo configurado

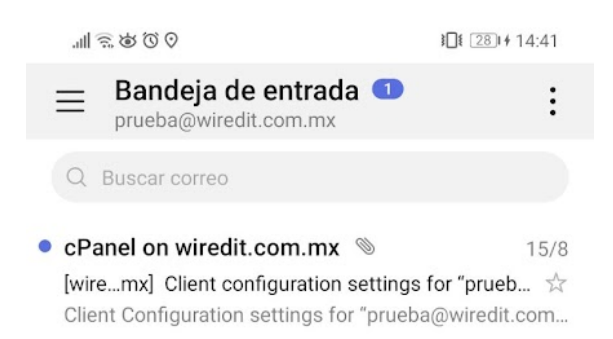

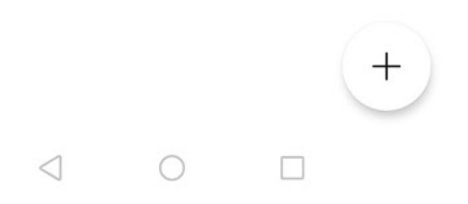